1. M-port にログインし、

【学生】「各種マニュアル」⇒「その他」⇒「ワンタイムパスワード設定 (SSO 用)」をクリックする。 【教員】「ICT設定」⇒「その他」⇒「 ワンタイムパスワード設定 (SSO 用)」をクリックする。

| 揭示板 | ▼ 学籍▼ 教務          | ▼ 学生生活 ▼ 出席管理 ▼      |                                                |                                |                                                                                          |                                                          |                                                                       |                                                                         |             |
|-----|-------------------|----------------------|------------------------------------------------|--------------------------------|------------------------------------------------------------------------------------------|----------------------------------------------------------|-----------------------------------------------------------------------|-------------------------------------------------------------------------|-------------|
|     | 重亜                | 期限あり                 | M-Port                                         | Gmail                          | Wi-Fi                                                                                    | Microsoft365                                             | プリンター                                                                 | その他                                                                     |             |
|     | 重要情報はあ<br>目表示     | りません。<br>月表示 履       | - PCスタートアップ<br>マニュアル(クラスブロファイル)<br>遠隔授業(ライブ配信) | 桃山Gmail<br>桃山Gmail-PW設定        | (wifi_andrew)接続方法<br>(wifi_andrew2)接続方法<br>(momo_wifi)接続方法<br>(eduroam)接続方法<br>Wi-Fi エリア | Microsoft365サインイン<br>手順<br>OneDriveログイン<br>OneDriveマニュアル | プリンター(RICOH)マニ<br>ュアル<br>BYOD(個人所有)端末別<br>マニュアル<br>プリンター設置場所(学生<br>用) | 桃大Moodle (新)<br>ワンタイムパスワード設<br>定(SSO用)<br>ワンタイムパスワード設<br>定 (SSO用) マニュアル |             |
|     | 「<br>掲示 時間<br>引   | 割変<br>クラスプ<br>モロファイル |                                                | 2021/06/1<br>終日<br>予定はありません。   | 6( <b>水</b> )                                                                            |                                                          |                                                                       |                                                                         | スケジュール<br>【 |
|     | ☑ <u>桃山学院大学</u> 』 | <u>ホームページ</u>        | ブックマーク                                         | マイスケジュール追加<br>時間別<br>予定はありません。 |                                                                                          |                                                          |                                                                       |                                                                         |             |

M-Portにログインする際のユーザID(学生:学籍番号(※アルファベットは小文字))と
 パスワードを入力して「ログイン」をクリックする。

| の     シンタイムパスワード設定(シングルサインオン用)     |
|------------------------------------|
| Login.                             |
| ユーザIDとパスワードを入力して「ログイン」ボタンを押してください。 |
| ユーザID 99z9999<br>パスワード             |
| ログインリセット                           |

3. イメージングマトリクスを設定する。 絵(イメージ)を任意にて選び、設定してください。

<u>三つとも同じ絵を選ぶことはできません。</u>設定した内容(絵)については、順序のとおりに覚えてください。

| ン                                                   | タイム                  | パス                                                                        | .ワ <b>-</b>                                                                                                    | <ul> <li>ド影</li> </ul>                                                                   | 定(                                                                                                    | シン                                                                                                    | グル                                    | サイ                                    | ンフ                                    | トン月                                   | ])                                                                                                    |                                       |                                                                                                    |                                                                                                    |
|-----------------------------------------------------|----------------------|---------------------------------------------------------------------------|----------------------------------------------------------------------------------------------------|------------------------------------------------------------------------------------------|----------------------------------------------------------------------------------------------------|----------------------------------------------------------------------------------------------------|---------------------------------------|---------------------------------------|---------------------------------------|---------------------------------------|----------------------------------------------------------------------------------------------------|---------------------------------------|----------------------------------------------------------------------------------------------------|----------------------------------------------------------------------------------------------------|
|                                                     |                      |                                                                           |                                                                                                    |                                                                                          |                                                                                                    |                                                                                                    |                                       |                                       |                                       |                                       |                                                                                                    |                                       |                                                                                                    |                                                                                                    |
| イメージングマトリクス<br>長示順序 順序 選択済<br>イメージ 次のイメージから選択してください |                      |                                                                           |                                                                                                    |                                                                                          |                                                                                                    |                                                                                                    |                                       |                                       |                                       |                                       |                                                                                                    |                                       |                                                                                                    |                                                                                                    |
| 1                                                   | 未設定                  | S<br>7                                                                    | <b>*</b>                                                                                                    | <b>()</b>                                                                                | <u>~</u>                                                                                                    |                                                                                                    |                                       |                                       | *                                     | i<br>1                                | <u>@</u>                                                                                                    |                                       |                                                                                                    |                                                                                                    |
| 2                                                   | 未設定                  | <u> </u>                                                                  | *                                                                                                    | <b>V</b>                                                                                 | in the second second se | 3<br>1                                                                                                    |                                       |                                       | *                                     | 8<br>1<br>1<br>1                      |                                                                                                    |                                       |                                                                                                    | V                                                                                                    |
| 3                                                   | 未設定                  |                                                                           | *                                                                                                    |                                                                                          | ب<br>الم                                                                                                    | 3                                                                                                    |                                       |                                       |                                       | <b>i</b>                              |                                                                                                    |                                       |                                                                                                    |                                                                                                    |
|                                                     | ッグマト<br>順序<br>1<br>3 | Dンタイム<br>プマトリクス —<br>順序 <sup>選択済</sup><br>イメージ<br>1 未設定<br>2 未設定<br>3 未設定 | ンタイムパス<br>小グマトリクス<br>順序<br><sup>ズノメージ</sup><br>1<br>2<br>3<br>米設定<br>〇<br>〇<br>〇<br>〇<br>〇<br>〇<br>〇<br>〇<br>〇<br>〇<br>〇<br>〇<br>〇 | ンタイムパスワー<br>パマトリクス<br>順序 $ \frac{選択済}{3} $ 、 第一次 (1) (1) (1) (1) (1) (1) (1) (1) (1) (1) | Dンタイムパスワード訳                                                                                                    | USALICADA ICADA ド設定(<br>アグマトリクス<br>順序<br>選択済<br>イメージ<br>1<br>未設定<br>2<br>未設定<br>3<br>未設定<br>1<br>未設定<br>1<br>1<br>大設定<br>1<br>1<br>1<br>1<br>1<br>1<br>1<br>1<br>1<br>1<br>1<br>1<br>1 | y y y y y y y y y y y y y y y y y y y | y y y y y y y y y y y y y y y y y y y | y y y y y y y y y y y y y y y y y y y | y y y y y y y y y y y y y y y y y y y | アグマトリクス         順序<br>パメージ       選択済<br>イメージ       次のイメージから選択してください         1       未設定       ジ       ジ | y y y y y y y y y y y y y y y y y y y | PC Section Section Sector Sector S | y マ ト リ ク ス<br>y ヴ マ ト リ ク ス<br>IIIIF<br>IIII<br>A 設定<br>A 表設定<br>A 表 和 本 本 本 本 本 本 本 本 本 本 本 本 本 本 本 本 本 本 |

2021/6/17 情報センター

4. 例えば、今回は「1.人参、2.かぼちゃ、3.とうもろこし」を選択し、設定を押します。

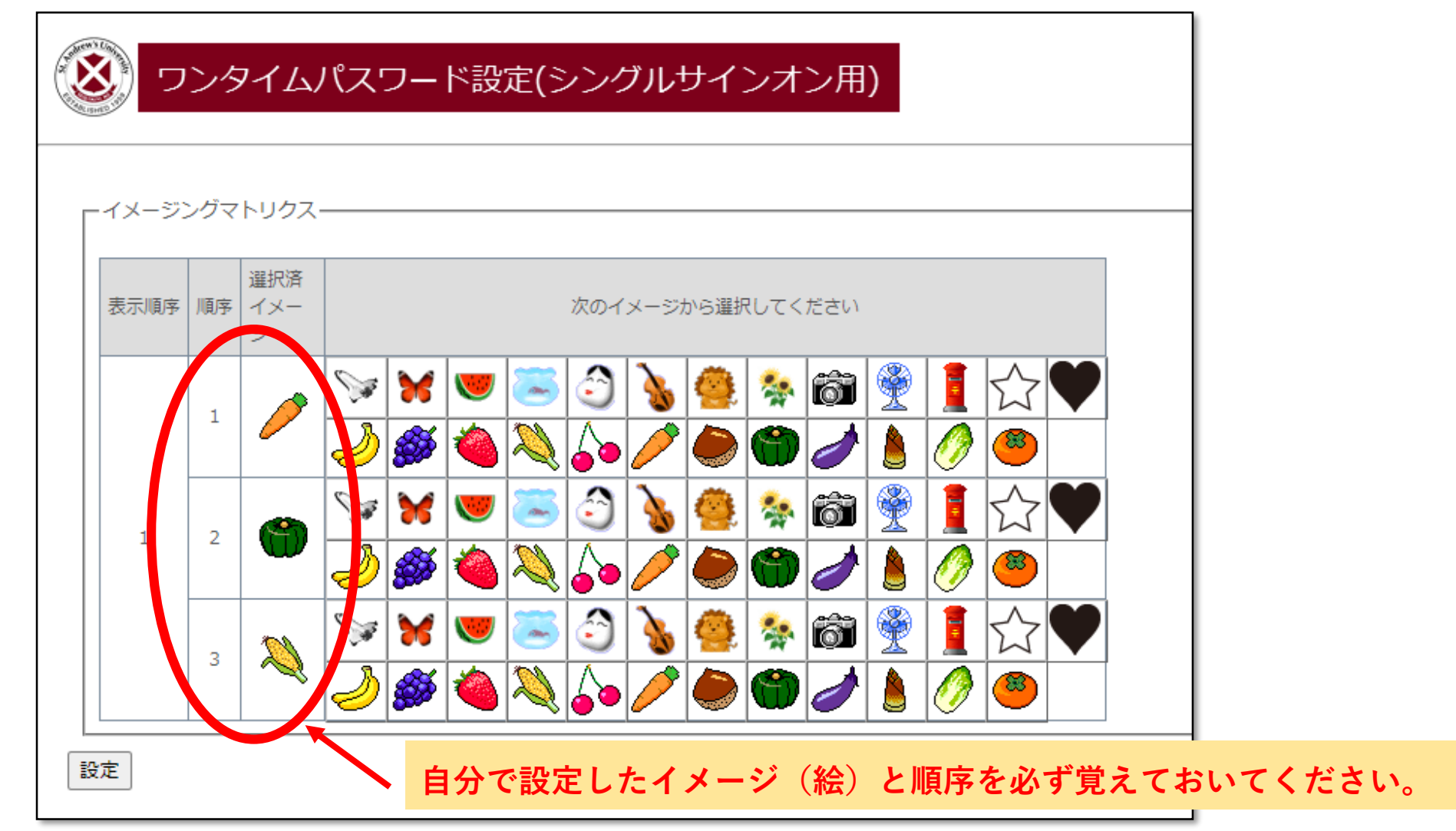

5. 「処理が正常に完了しました。」が画面に表示されれば、「OK」を押してください。 以上でワンタイムパスワードの設定は完了となります。

| 🛞 ワンタイムパスワード設定(シングルサインオン用)                 |  |  |  |  |  |  |  |  |  |  |
|--------------------------------------------|--|--|--|--|--|--|--|--|--|--|
| 処理が正常に完了しました。                              |  |  |  |  |  |  |  |  |  |  |
| イメージングマトリクスパスワードを更新しました。<br>code = I100003 |  |  |  |  |  |  |  |  |  |  |
| ОК                                         |  |  |  |  |  |  |  |  |  |  |
|                                            |  |  |  |  |  |  |  |  |  |  |
|                                            |  |  |  |  |  |  |  |  |  |  |